## Frame Controller

### Features

- TCP/IP over Ethernet interface for C8000 frames
- CAN bus interface 125kbit/s or 1Mbit/s
- WEB server for set up and monitoring of C8k modules
- EmBER plus protocol for 3<sup>rd</sup> party applications
- Optional SNMP agent
- Front side RJ45 Ethernet connector
- Front side RJ45 CAN connector
- Front side 9-pin serial (RS232) service connector
- Front side INIT button
- Front side **STATUS LED**
- Three tier security schema with password checking

### Block diagram

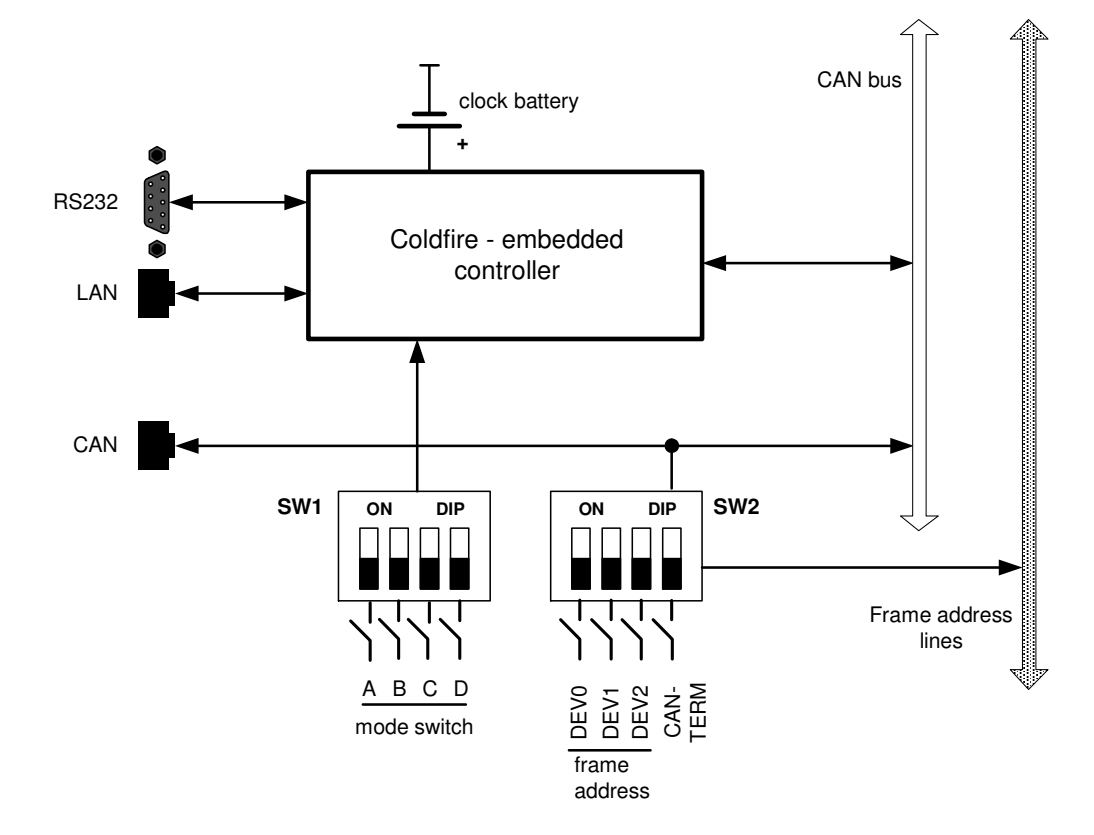

C8702\_manual\_EN\_170622.doc

# C8702

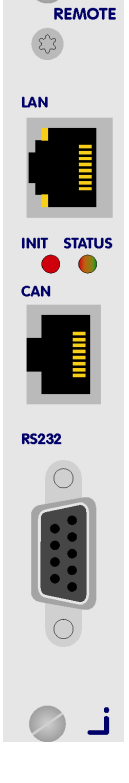

Jünger

## C8000

## Jünger

C8702

Frame Controller

### Installation

Location of labels and switches on the C8702 module.

The default IP address label is located on the "Coldfire" chip of the controller module and on the front panel of the module.

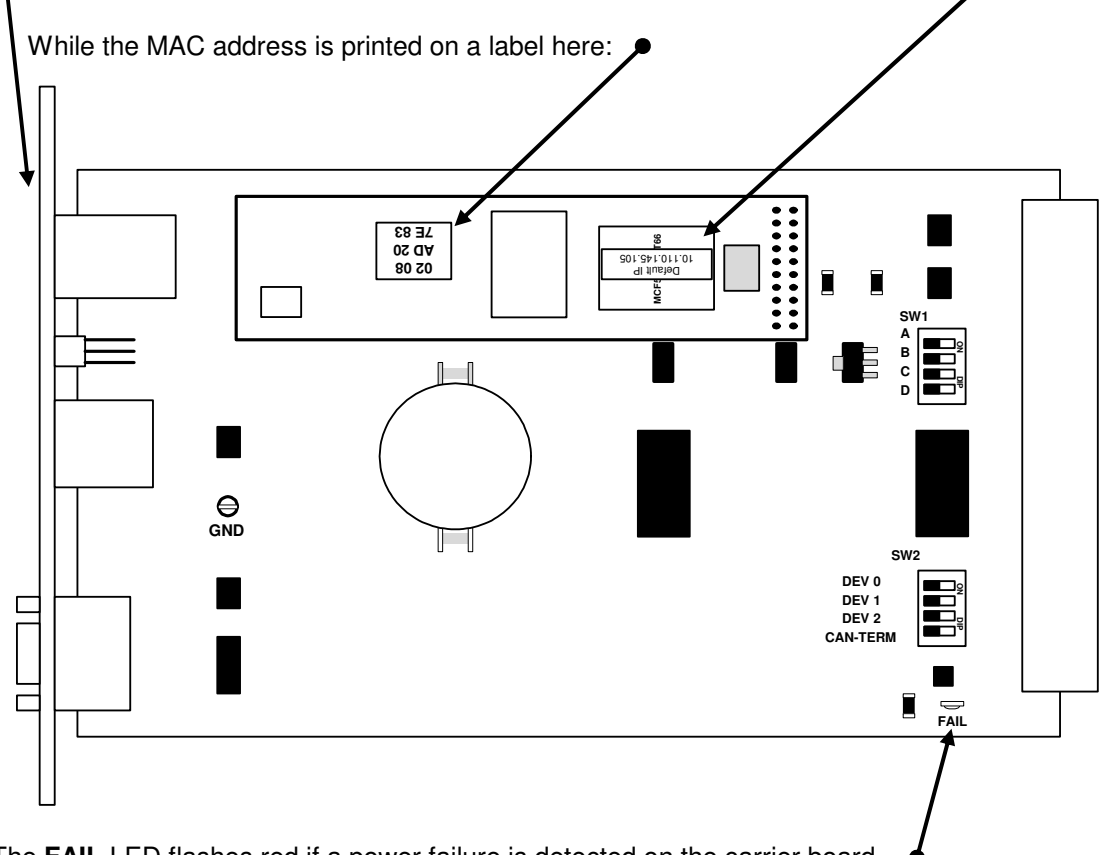

The FAIL LED flashes red if a power failure is detected on the carrier board.

|     | SW1 #1      | <a> must be OFF</a>                   |                                                                                                    |
|-----|-------------|---------------------------------------|----------------------------------------------------------------------------------------------------|
| Set | SW1 #2      | <b> to ON</b>                         | (all other to OFF) if $\boldsymbol{only} \ \boldsymbol{one} \ \boldsymbol{power} \ \boldsymbol{supply}$ is installed.           |
| Set | SW1 #3      | <c> to ON</c>                         | (all other to OFF) if the Frame Controller is installed in a ${\bf C8942}$ frame.                                               |
| Set | SW1 #3     | <c> and <d> to ON</d></c>             | (all other OFF) if the Frame Controller is installed in a <b>C8912</b> frame.                                                   |
|     | SW2 #1 - #3 | <dev 0=""> / <dev 1=""> /</dev></dev> | <dev 2=""> must be ON</dev>                                                                                                    |
| Set | SW2 #4      | <can-term> to ON</can-term>           | (terminate the CAN bus) if <b>no sync module</b> is installed.<br>If a <b>brx 8x</b> remote panel is connected, it must be off. |

## Frame Controller

Important Note! For high density applications with C8491 or C8492 and C8492(B) compact modules, it is possible to operate the CAN bus with 1MBit/s to increase the internal bandwidth for loudness logging and metering. After power-up the C8702 checks the CAN bus and automaticlly sets its CAN bus speed accordingly. If by accident one inserts a low speed module afterwards, the C8702 will enter "CAN bus off mode" and will reboot after a while until that module is removed.

Don't mix up modules which are set to different CAN bus speeds.

For loudenss logging, live plot or bar graph display you must use the **J\*AM** from version 2.9.0 and higher.

#### **Technical specifications**

| Controller Module   | Processor             | Motorola MCF8250 Coldfire                                      |
|---------------------|-----------------------|----------------------------------------------------------------|
|                     | RTC                   | DS1306                                                         |
|                     | Operating System      | eCos                                                           |
| External Connectors | LAN                   | RJ45 10/100Mbit Ethernet                                       |
|                     | RS232                 | D-Sub 9-pin controller serial interface #1                     |
|                     | CAN                   | RJ45 CAN1.1 extension of internal bus                          |
| Front panel switch  | INIT                  | Reset (warm start)<br>Initialize (factory default)             |
| Front panel LED     | STATUS                | Yellow = booting / init feedback<br>Green = operating          |
| Default settings    | IP address            | 10.110.xxx.yyy default calculated from<br>Ethernet MAC address |
|                     | Net mask              | 255.255.0.0                                                    |
|                     | Gateway               | No entry                                                       |
|                     | Controller CAN ID     | 0                                                              |
|                     | Frame address         | 0                                                              |
|                     | Can termination       | OFF                                                            |
| Power Supply        | 5Vdc (4.75 5.25V), m  | ax. 250mA                                                      |
| Dimension           | 3RU, 4HP, 160mm dept  | h                                                              |
| Connector           | DIN41612              |                                                                |
| Environmental       | Operating temperature | 0 40ºC                                                         |
|                     | Non-operating         | -20 70ºC                                                       |
|                     | Humidity              | < 90%, non-condensing                                          |

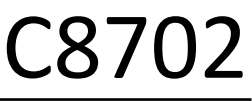

jünger

status display if 1MBit/s is used:

| Image Version      | 1.19.0  |
|--------------------|---------|
| High CAN Bus Speed | enabled |
| Temperature        | 32.5 °C |
| Power Status       | •       |

## Frame Controller

## C8702

Jünger

### Connector pin assignments

| RJ45  | LAN      |
|-------|----------|
| Pin # | Function |
| 1     | Tx +     |
| 2     | Tx -     |
| 3     | Rx +     |
| 4     |          |
| 5     |          |
| 6     | Rx -     |
| 7     |          |
| 8     |          |

| RJ45  | CAN      |
|-------|----------|
| Pin # | Function |
| 1     | CAN-H    |
| 2     | CAN-L    |
| 3     |          |
| 4     | GND      |
| 5     | GND      |
| 6     |          |
| 7     |          |
| 8     |          |

| D Cul | DC000    |
|-------|----------|
| D-Sub | R5232    |
| Pin # | Function |
| 1     | DCD      |
| 2     | Tx D     |
| 3     | Rx D     |
| 4     | DTR      |
| 5     | GND      |
| 6     | DSR      |
| 7     | CTS      |
| 8     | RTS      |
| 9     | N.C.     |

### Set up of the module

The communication with the C8k modules is done via the CAN bus, i.e. the **Frame Controller** "talks" to the C8k modules via CAN bus while external applications communicate via TCP/IP over Ethernet with the C8702. The CAN bus is a simple two-wire differential serial bus, it operates in noisy electrical environments with a high level of data integrity. Its open architecture and user-definable transmission medium makes it extremely flexible. Capable of high-speed (1 Mbits/s) data transmission over short distances (40 m) and low-speed (5 kbits/s) transmissions at lengths of up to 10,000 m, the multi-master CAN bus is highly fault tolerant, with powerful error detection and handling designed in.

**Important Note!** Junger Audio uses a default bit rate of 125 kbit/s and guarantees **cable lengths** of up to **300m** if one connects a brc (broadcast remote controller). As an exeption for high density application with C8942 and C8912 compact frames and C8491, C8492 and C8492(B) compact modules, the internal CAN bus **may** operate with 1Mbit/s. In this case it is **not** possible to use brc controllers!

Very important is the termination of the transmission medium to avoid signal degradation by reflections.

Setting the frame ID of a C8k frame:

• The frame address switches DEV0 – DEV2 must be set to ON. The frame controller does not support multiple frames anymore.

Termination of the CAN bus:

• The CAN bus must be terminated by two  $120\Omega$  resistors on both ends. The frames have one integrated terminator on the back plane. A decision must be taken how to deal with the second one. You may either use the Sync interface or the Frame Controller to terminate the bus. If the CAN connector of the **C8702** is used for an external remote controller (e.g. the brc), the bus must be terminated on the remote controller (at the far end).

**Important Note!** The **CAN-TERM** switch must be set to **OFF** if it is terminated on the Sync-Module. If **no Sync-Module** is installed (in case a MADI / SDI or AES interface operates in Master-Mode), the CAN bus **must be terminated** by SW2-4. If a brx 8x panel is connected it must be turned **off** and termination must be turned **on** on the **brc 8x** panel.

## Jünger

## Frame Controller

## C8702

Setting the mode switch for single power supply operation:

- if only one power supply is installed (e.g. the C8911 frame has only one PS)
  - the mode switch "B" must be set to  $\ensuremath{\text{ON}}$  in order to turn power fail monitoring off.
- Setting the mode switch for C8942 high density frames:
  - For the C8942 frames the mode switch "C" must be set to ON to turn sync fail monitoring off (this frame type has no central sync source) and fan monitoring on.

Setting the mode switch for C8912 dual power supply 19" 1RU frames:

• For the C8912 frames the mode switches "C" and "D" must be set to ON to turn fan monitoring on.

Reset the C8702:

• press the **INIT** button briefly at any time and the Frame Controller will reboot immediately.

Important Note! Rebooting the Frame Controller has no effect on audio processing.

Initialize the C8702 to factory default settings:

Approx. 40 sec. after power is turned on or after pressing the INIT button briefly (reset function), the STATUS LED lights yellow. Now you may press the INIT button and hold it firmly until the STATUS LED flashes three times. This is an acknowledgement that the C8702 has been initialized to factory default settings (you may also hold down the INIT button at any time until the STATUS LED flashes three times).

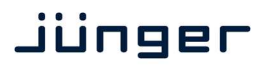

## Frame Controller

## C8702

### Setting the IP address

**Important Note!** If you are not familiar with the Internet Protocol, you must contact an administrative person of your IT department for help.

There are two principal ways to change the IP configuration. You can use the so-called console interface or you may use a **Web Browser**.

- 1. Connect with a PCs COM port:
  - \* use a physical or virtual (via a serial < > USB adaptor) COM port
  - \* connect it via a 1:1 cable to the RS232 9-pin connector
  - \* run a terminal program (115.2-8-N-1, no handshake)
  - \* select that COM port
  - \* press <ENTER>:

| 🚨 со           | M1:1152              | 00baud    | - Tera T           | erm VT                         |   |
|----------------|----------------------|-----------|--------------------|--------------------------------|---|
| <u>File</u>    | dit <u>S</u> etup    | Control   | <u>W</u> indow     | Help                           |   |
|                |                      |           |                    |                                | ŀ |
|                |                      |           |                    |                                |   |
| Confi          | iguratio             | in menu   |                    |                                |   |
|                | Ideocc               |           | 10 11              | 8 50 22                        |   |
| іг ні<br>Со£ть | iuress<br>Iaro Roi   | icion     | . 10.11<br>. dou c | 8.59.32<br>8789 1 17 v 95005   |   |
| )ate.          | . Time.              | Untime    | 2014               | -86-19 16:53 UTC, 88d 82:18:21 |   |
| , acc ,        | ,,                   | operation |                    |                                |   |
| Pleas          | se choos             | e:        |                    |                                |   |
|                |                      |           |                    |                                |   |
| 1:             | : Manage             | Passv     | vords              |                                |   |
| 2:             | : Change             | Netwo     | ork Con            | Figuration                     |   |
| 3 :            | : Change             | SNMP      | Config             | uration                        |   |
| 4:             | : Send S             | NMP tr    | •ap                |                                |   |
| - 5 :          | : Send G             | PO        |                    |                                |   |
| 6:             | : Restor             | e fram    | necontr            | oller factory defaults         |   |
| 7:             | : Initia             | lize a    | 11 mod             | ules with factory defaults     |   |
| 8:             | : Reboot             |           |                    |                                |   |
| 9:             | : Print              | memory    | ) stati            | stics and queue info           |   |
| 11:            | : Toggle             | web s     | server             | logging (currently off)        |   |
| 12:            | : loggle             | CPU 1     | load mo            | nitoring                       |   |
| 14:            | Print                | CAN er    | ror st             | atistics                       |   |
| 10:            | Print                | CHN MC    | odule 1            | 1SC                            |   |
| 17             | Set CH               | N 100     | rever              | (currently 0)                  |   |
| 20:            | Print                | Sessic    | )n 115t<br>I Timo  |                                |   |
| 21:            | : set Da<br>. cuit t | ice and   | i irme             |                                |   |
| 0:             | . EXIL I             | .0 0L1    |                    |                                |   |
| Voue           | choico               |           |                    |                                |   |
| our            | CHOICE:              | _         |                    |                                |   |

You will get a similar window that shows the momentary IP configuration and a Configuration Menu. The layout depends on the screen settings and the OS. The content of that menu may vary depending on the **Frame Controller** firmware version.

- 1.1 Select: "Change Network configuration" <2> <ENTER> You must set an IP address and the subnet mask. If you skip the "Netmask" the IP address will not be changed. Gateway address is optional and may be skipped.
- 1.2 Select: "**Reboot**" <8> <ENTER> Press small <y> and <ENTER> to start the reboot process
- 2. Connect the C8702 via an Ethernet cross over cable to a PC:
- 2.1 Change the network setting of the PC The PC must be given an IP address from the address room of the C8702 default IP address. The factory default IP address is printed on a label on the controller module (see installation). The subnet mask of the factory default address is 255.255.0.0.

## Jünger

Frame Controller

## C8702

**Important Note!** If the **C8702** has an unknown IP configuration you may initialize it to factory default settings (see above). This will restore the factory default IP configuration.

2.3 Open a browser and enter the default IP address () in the URL field:

| Jünger Web Configurator         | +                |                          |                           |                      |                          |                        |         |       |           |   |
|---------------------------------|------------------|--------------------------|---------------------------|----------------------|--------------------------|------------------------|---------|-------|-----------|---|
| € @ 10.110.59.32/control.xml.gz |                  |                          | ¥                         | 7 C                  | 8 = Google               | <i>P</i> 1             |         | ÷     | A         | = |
|                                 | OVERVIEW         | CONTROLLER<br>C8702      | LOUDNESS PROC 07          | C8611 DEVICE 9       | AC-3 ENCODER             | C8189 DEVICE           | 07      |       |           |   |
|                                 |                  | C8601 DEVICE 00<br>C8601 | AVPROC 23 SDI HV<br>C8405 | THE NEW ONE<br>08612 | C8651 DEVICE 01<br>C8651 | GPI I-O FRAME<br>C8817 |         |       |           |   |
| Jünger                          |                  | -                        |                           |                      |                          |                        |         |       |           |   |
|                                 |                  |                          |                           |                      |                          |                        |         |       |           |   |
| LOUDNESS CONTROL                |                  |                          |                           |                      |                          |                        |         |       |           |   |
| FRAME NAME                      |                  | Controller               |                           |                      |                          |                        |         |       |           |   |
| DOOM OF DACK 15                 |                  | C8702                    |                           |                      |                          |                        |         |       |           |   |
| FRAME LOCATION                  |                  | 3                        |                           |                      |                          |                        |         |       |           |   |
|                                 |                  |                          |                           |                      |                          |                        |         |       |           |   |
| OVERVIEW                        |                  |                          |                           |                      |                          |                        |         |       |           |   |
|                                 |                  |                          |                           |                      |                          |                        |         |       |           |   |
|                                 | C8601 DEVICE 00  | Loudness Proc 07         |                           |                      |                          |                        |         |       |           |   |
|                                 | C9601 00         | C2025-JA [1]             | \                         |                      |                          |                        |         |       |           |   |
|                                 |                  |                          |                           |                      |                          |                        |         |       |           |   |
|                                 | AVPROC 23 SDI HV | C8611 DEVICE 9 Th        | e Nev One                 | AC-3 Er              | nooder                   | C8651 DE               | VICE 01 |       |           |   |
|                                 |                  |                          |                           |                      |                          |                        |         |       |           |   |
|                                 | C8405 [8]        | C8611 [9]                | C8611 [A]                 | ci                   | 8612 [C]                 | C866                   | 1(E)    |       |           |   |
|                                 |                  | × 3                      | -94- <b>3</b>             |                      | × 3                      |                        |         | GRULO | EDAM      | - |
|                                 | 00100 00100 01   |                          |                           |                      |                          |                        |         | GITTE |           |   |
|                                 | C8189 [10]       |                          |                           |                      |                          |                        |         | с     | 8817 [17] |   |
|                                 | ≫ <b>२</b>       |                          |                           |                      |                          |                        |         |       |           | ₹ |
|                                 |                  |                          |                           |                      |                          |                        |         |       |           |   |
|                                 |                  |                          |                           |                      |                          |                        |         |       |           |   |
|                                 |                  |                          |                           |                      |                          |                        |         |       |           |   |

- 2.4 On the web site click on the **spanner tool** This opens the "**SYSTEM CONFIG**" tab of the Frame **CONTROLLER** setup.
- 2.5 Enter the desired **NETWORK** configuration:

#### 2.6 Press <CHANGE NETWORK CONFIGURATION>

2.7 Reboot the C8702:

| SYSTEM CONFIG                                                                                                    | BACKUP / RESTORE | SOFTWARE UPDATE | REBOOT CONTROLLER |  | × |  |  |
|----------------------------------------------------------------------------------------------------|------------------|-----------------|-------------------|--|---|--|--|
|                                                                                                    |                  |                 |                   |  | _ |  |  |
| Rebooting the device activates the changes you have made to the network configuration. If you changed the IP address of the device, you may not be able to reach the web interface after the reboot. |                  |                 |                   |  |   |  |  |
| REBOOT                                                                                                    |                  |                 |                   |  |   |  |  |

In order to make the IP configuration permanent you must reboot the frame controller.

## Frame Controller

## C8702

jünger

### Web technology based GUI

The **GUI** is based on common web technologies so you can display it nearly everywhere. External Ethernet based access to the Junger devices is maintained by a dedicated 32Bit **communication processor** that is part of the **C8702 Frame Controller** module. The **communication processor** does not control the module parameters directly. It transfers commands and data from and to a **module control processor** which on the other hand controls the module parameters as well as **GPI/O**s. The **module control processor** and the **communication processor** both communicate via the **CAN bus** internally. Therefore the external communication is shielded somewhat from the audio processing by this two tier approach. I.e. you can update the firmware of the **Frame Controller** without disturbing the audio processing.

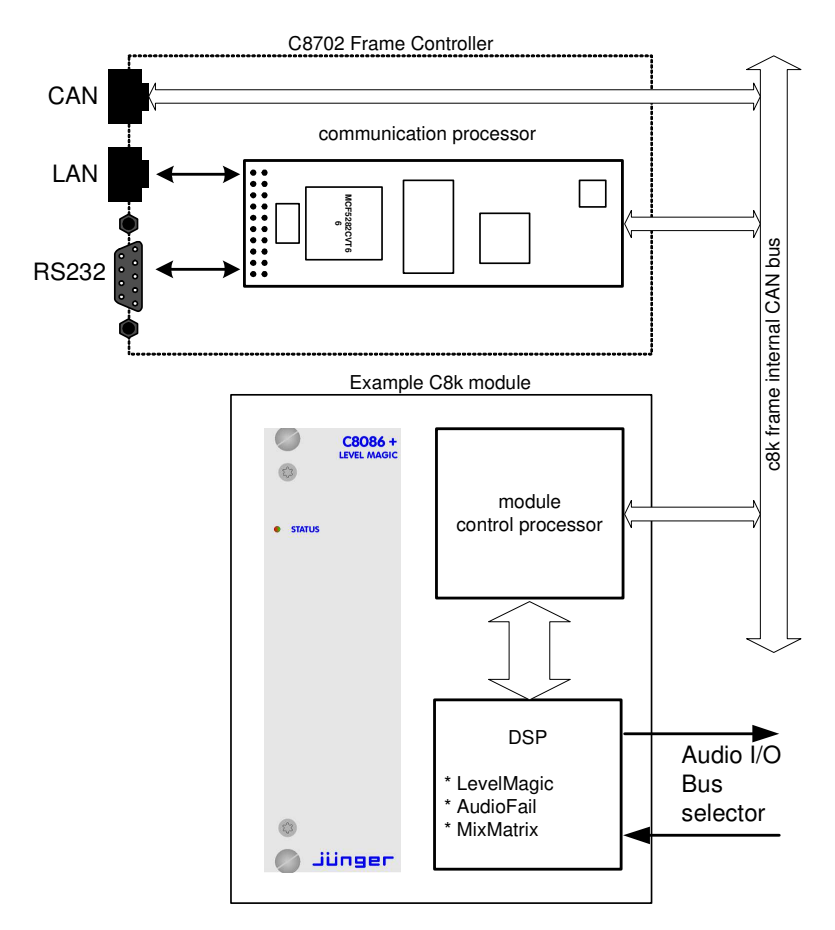

The **communication processor** runs a **HTTP and** an **UDP** server. You may also activate a **Telnet**, an **Ember server** and a **Proxy** to communicate with the **brc** remote controller. As a fee-based option you may activate a **SNMP agent** as well.

Over a serial 1:1 connection (RS232: 115200, 8, N, 1, no protocol) you will gain access to the **console interface** (see IP set up above). It offers low level communication for administrative, service and testing purposes. The functions available from the console interface may very from different **Frame Controller** firmware versions.

## Frame Controller

## jünger

## C8702

### Settings for the browser

The GUI functions are based on web technology. Due to the permanet changes of browser versions we try to support Windows **IE** and Google **Chrome** as best we can, but we do all testing on Mozilla **Firefox** (54.x at the moment of editing this document).

For proper operation, the environment needs some settings which are not always set up by default when installing the OS, so you must check it yourself:

- \* You must "allow cookies" from the Junger Units.
- \* Pay attention to settings of **3<sup>rd</sup> party tool bars** (like Yahoo) which may overwrite the browser general settings!
- \* In order to receive any kind of files (e.g. frame back-ups, presets) from the Frame Controller, the security options must be checked to allow for downloads.
- Automatic prompting for downloads = Enable
- File download = Enable

**Important Note!** To display bar graph meters the C8702 will launch a **JAVA Web Start** application. This requires the installation of an actual **Java Runtime Environment 8.x** (or higher) on the PC. You will get it as a free download from a lot of sites around the world or directly from the license owner Oracle:

https://ww.java.com/en/download

If you click on the meter icon of a c8k module, The frame controler will provide a \*.jInp file for download :

| Opening java-meter-  | c8492-8-10.110.53.83.jnlp                                 | × |
|----------------------|-----------------------------------------------------------|---|
| You have chosen to   | open:                                                     |   |
| 🏄 java-meter-c8      | 3492-8-10.110.53.83.jnlp                                  |   |
| which is: JNLP       | File (1,3 KB)                                             |   |
| from: http://1       | 0.110.53.83                                               |   |
| What should Firefo   | x do with this file?                                      |   |
| Open with            | Java(TM) Web Start Launcher (default) $\qquad \checkmark$ |   |
| ○ <u>S</u> ave File  |                                                           |   |
| Do this <u>a</u> uto | matically for files like this from now on.                |   |
|                      | OK Cancel                                                 |   |

This file contains all nessecary information for the **JAVA Web Start** launcher that in turn will start the **JAVA Virtual Machine** (JVM).

You will be promted if you want to run the application:

| Möchten Sie diese Anwendung ausführen?                                                                                                    | × |
|----------------------------------------------------------------------------------------------------|---|
| Name: Junger Audio Metering Applet                                                                                                    |   |
| Anbieter: Jünger Audio GmbH                                                                                                    |   |
| Verzeichnis: http://10.110.53.83:80                                                                                                    |   |
| Diese Anwendung wird mit uneingeschränktem Zugriff ausgeführt. Dies kann ein Risko für Ihren<br>Rechner und Ihre persönlichen Informationen darstellen. Führen Sie diese Anwendung nur aus,<br>wenn Sie dem Speicherort und dem oben angegebenen Anbieter vertrauen. |   |
| Für Anwengungen dieses Anbieters und aus diesem Speicherort nicht mehr anzeigen                                                                                                    |   |
| Mehr Informationen Ausführen Abbrechen                                                                                                    |   |

If you confirm, •

the applet will display the respective bar graph meters:

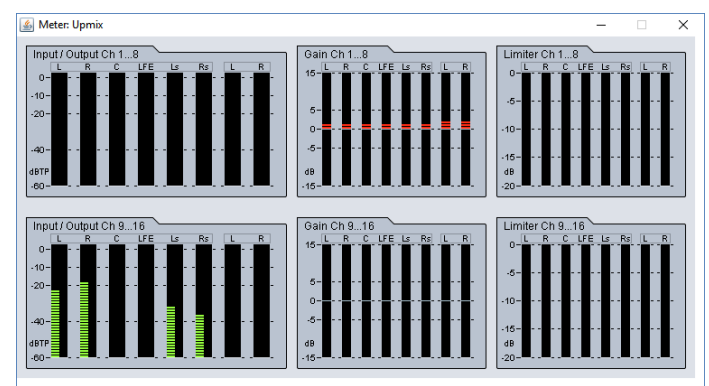

C8000

## Jünger

## Frame Controller

## C8702

- \* If the PC is part of a MS Domain, you must check if the LAN settings are correct. If you have configured your IE settings manually you must disable "Automatically detect settings". Otherwise it could happen that your settings are overwritten automatically at next reboot.
- \* You must declare the browser as an exception for the **Windows<sup>®</sup> Firewall** in order to maintain proper **UDP** data transfer from and to the **JAVA Web Start** application. If you see security issues for your system you may use the **METERING** configuration (see further below) to limit the **UDP** port numbers instead of making an exception for all incoming network connections.

### Setting of frame information

| SYSTEM CONFIG  | BACKUP / RESTORE | SOFTWARE UPDATE | REBOOT CONTROLLER | × |   |
|----------------|------------------|-----------------|-------------------|---|---|
|                |                  |                 |                   | ^ | • |
| FRAME          |                  |                 |                   |   |   |
| Frame Name     | Loudness         | s Control       |                   |   |   |
| Frame Location | Room 08,         | Rack 15         |                   |   |   |
| System Contact | support@         | )junger-audio.c |                   |   |   |
| SET FRAME      | INFORMATION      |                 |                   |   |   |

The **Frame Name** and the **Frame Location** as well as the **System Contact** are used by the SNMP **sysObject** OIDs (Object Identifier).

### Activation of the security feature

The web interface of Junger Audio units offers a two tier security schema.

- \* Operators can view everything and load presets.
- \* Administrators can set up C8k frames including their modules.
- They are allowed to change parameters and write presets.

You must check "**Password checking enabled**" to activate this feature, you will be notified about the default settings:

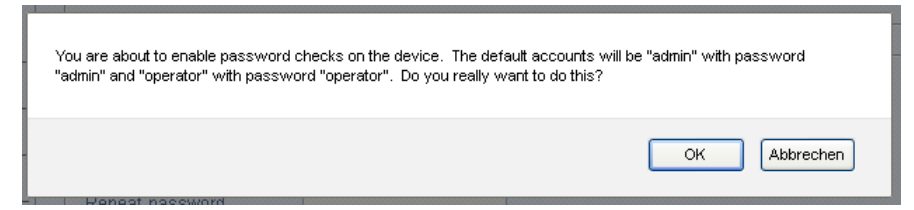

If you click **<OK>** the Frame Controller will close all open sessions and you must log in again as user **"admin"** with the default password **"admin"**.

Now you may change passwords for both the admin and the operator:

| PASSWORDS             |            |   |  |
|-----------------------|------------|---|--|
| ✓ Password checking e | enabled    |   |  |
| Change password for   | operator 💌 |   |  |
| Repeat password       | •••••      | ] |  |
| CHANGE PASSWOP        | <u>G</u>   |   |  |

C8000

## jünger

## Frame Controller

## C8702

### Setting UDP port range for metering

In order to receive data for the meter bar graph display, **if a local firewall is active**, you must open it for the browser application or you must reserve UDP ports (for which the firewall will be held open). Here you can tell the frame controller which UDP port(s) are reserved for metering:

| METERING                                   |                 |
|--------------------------------------------|-----------------|
| UDP Port Range Start<br>UDP Port Range End | 49152<br>65535  |
| CHANGE METERING                            | 3 CONFIGURATION |

After the launch of the **JAVA Web Start** bar graph meter application it will be told by the frame controller which ports it may check for receiving UDP data packets.

On the counterpart, the PC, you must define an exception for the firewall. Open Fire Wall settings and go to exceptions (example from Windows XP OS):

- 1. right click on the network symbol in the windows task bar
- 2. select "Change Windows Firewall settings"
- 3. click on the "Exceptions" tab
- 4. open the "Add Port" menu:

| Add a Port                                              | ×                                                                                                    |
|---------------------------------------------------------|----------------------------------------------------------------------------------------------------|
| Use these settings<br>number and protoc<br>want to use. | to open a port through Windows Firewall. To find the port<br>ol, consult the documentation for the program or service you |
|                                                         |                                                                                                    |
| <u>N</u> ame:                                           | c8k frame #17                                                                                                    |
| Port number:                                            | 49152                                                                                                    |
|                                                         | ○ ICP                                                                                                    |
|                                                         |                                                                                                    |
| What are the risks                                      | of opening a port?                                                                                                    |
| Change scope                                            | OK Cancel                                                                                                    |

Here you must give this rule a unique name (e.g. "c8k frame #17") and assign it a UDP port number.

**Important Note!** If you want to connect from different PCs with one and the same c8k frame, it is sufficient to use one UDP port per c8k frame because different PCs will open different IP socket connections with the same frame controller.

If you want to connect from one PC with different frames, a unique UDP port number for every remote frame is necessary! Therefore you may assign a range of UDP ports for the Frame Controller:

| UDP Port Range Start49152UDP Port Range End65535 |  |   |
|--------------------------------------------------|--|---|
| CHANGE METERING CONFIGURATION                    |  | = |

**Important Note!** Connection of multiple **JAVA** applets from the **same PC** with the **same module** is not implemented! In such case the previous applet will be closedkilled.

## Frame Controller

# C8702

jünger

### Setting of CAN BUS speed

| CAN BUS    |                                                                                                    |  |
|------------|----------------------------------------------------------------------------------------------------|--|
| Mode       | <ul> <li>Automatic CAN Bus Speed Detection</li> <li>Normal CAN Bus Speed</li> <li>High CAN Bus Speed (requires hardware setup)</li> </ul> |  |
| CHANGE CAN | BUS CONFIGURATION                                                                                                    |  |

You can select between the two CAN bus speeds: **Normal** (125kBit/s) or **High** (1Mbit/s) and the **Automatic** detection of the installed modules.

**Important Note!** Don't mix up modules which are set to **different** CAN bus speeds. High speed CAN bus is **only** available for C8491, C8492, C8492(B) and C8817-3.

#### Selecting services

For special applications you may activate the following services:

| - SERVICES                                                        | 7 |  |
|-------------------------------------------------------------------|---|--|
| ✓ Maintenance Interface via RPC<br>☐ Telnet Server<br>☐ BRC Proxy |   |  |
| CHANGE SERVICES CONFIGURATION                                     |   |  |

Maintenance Interface via RCP is for internal use only.

- **Telnet Server** For remote access to the console interface via TCP/IP you must enable the Telnet Server (TCP port 22).
- **BRC Proxy** If a **brc 8x** is connected via the CAN bus one must activate this option. Compared with previous implementation, the brc remote panel no longer talks to the modules directly. A proxy instance is used as the "man in the middle".

### Enable EmBER protocol support

| - EMBI | ER                                                                    |  |
|--------|-----------------------------------------------------------------------|--|
| VSN    | 1 Support / Ember enabled                                             |  |
| Mode   | <ul> <li>⊙ Ember+ (Port 9000)</li> <li>○ Ember (Port 9997)</li> </ul> |  |
| СНА    | NGE EMBER CONFIGURATION                                               |  |

**VSM Support** / **Ember enabled** You may directly connect with a **VSM** application or use the Ember or Ember+ protocol to remote control the c8k frame.

For details of the VSM system see <u>http://www.l-s-b.de/uk</u> and for Ember code depository go to: <u>http://code.google.com/p/ember-plus/</u>

**Important Note!** Right now we support both, the old Ember and the **Ember+** protocol. It is our intention to remove the old Ember server as soon as **VSM** fully supports **Ember+**. We highly recommend you base your implementation on **Ember+**.

C8000

Jünger

### Frame Controller

## C8702

#### Setup of SNMP functions

**Important Note!** SNMP protocol is a licensed feature that must be purchased for the C8k system. Pls. contact your local dealer.

Junger Audio supports **SNMPv1 GET** PDUs (Protocol Data Unit) for polling the c8k frame only. We do **not** support **SNMP SET** PDUs. The agent may also send **Traps** on predefined conditions and/or may fire **GPOs** via the C8k GPI/O interface (C8817).

The setup of the **SNMP** functions is done via the Frame Controller **SYSTEM CONFIG** menu, if the **SNMP** option is activated:

| Trap Sink IP Address | 10.110.255.255         |          |
|----------------------|------------------------|----------|
| Trap Port            | 162                    |          |
| Trap Community       | public                 |          |
| Send SNMP Traps      |                        | GPO      |
|                      | 🔲 Cold-start           | OFF      |
|                      | 🔄 Warm-start           | OFF      |
|                      | 🔄 Temperature High     | OFF      |
|                      | Power Failure          | OFF      |
|                      | 🔄 Sync Lock Failure    | OFF      |
|                      | 🔄 Module Failure       | OFF      |
|                      | 🔄 Interface Input Lost | OFF      |
|                      | 🔄 Bus Input Error      | OFF      |
|                      | Processing Error       | OFF      |
|                      | Authentication Failur  | JIRE OFF |

Here you can tell the Frame Controller a **Trap Sink IP Address**, its **Port Number** and the **Community string** which must be used for basic authorization.

You may enable **Traps** and/or set a respective **GPO** number for use by GPI/O module(s).

In principle, the module generates verious status information and sums (or rather condenses) fail conditions if there are multiple inputs or processing channels.

The **Frame Controller** polls the modules permanently for such status information and sums (condenses) that information for the entire frame. An external monitoring tool (SNMP Manager) may poll the SNMP agent based on the **Junger-C8K-MIB-4**. The **MIB** and the associated document can be requested from **Junger Audio**.

The **SNMP manager** can also "sit and wait" to receive **Traps** from the SNMP agent and may poll the frame afterwards. The procedure depends on the implementation of the management tool. For legacy monitoring applications, the c8k frame may be equipped with GPI/O module(s). In this case the system can fire GPOs (relay closures) based on the above settings.

## Jünger

## Frame Controller

## C8702

### Retrieving diagnostics information

DIAGNOSTICS

Thorough diagnostics (Audio will be disrupted)

SAVE DIAGNOSTICS FILE

The diagnostic file is an assembly of log information from the frame controller for investigation by Junger Audio staff. After pressing the **SAVE DIAGNOSTIC FILE**> soft button an XML file will be generated. You must download it to your PC and send it to Junger Audio GmbH if requested.

**Important Note!** "Thorough diagnostics" is a more comprehensive procedure that will interrupt audio processing in some of the modules. Only use this process if advised by Junger support team.

### Update of the Frame Controller firmware

The firmware for the C8702, called "**image**" (example: "rel\_c8702\_1\_19\_0-32665.img"), must be "burned" into the flash memory of the Frame Controller. You may get such an image by **http download** of a ZIP file from Junger Audio. Below is an example of a respective URL:

www.junger-audio.com/download/firmware/C8000/C8702/rel\_c8702\_1\_19\_0-32665\_fw-32679.zip

Such zip file contains an image file and actual module firmware packed into an archive file (example: "rel\_c8000\_1\_19\_x\_fw-32679.arc") as well as updated manual(s) and other relevant current documents. After downloading you must unzip it and store the file(s) locally.

Open the SOFTWARE UPDATE pane of the Frame Controller:

## jünger

## Frame Controller

## C8702

| Jünger Web Configurator                                | +                                                             |                                                                        |                                                                     |                                                                     |                                                                                             |                                                                    | E                                                  |      |
|--------------------------------------------------------|---------------------------------------------------------------|------------------------------------------------------------------------|---------------------------------------------------------------------|---------------------------------------------------------------------|---------------------------------------------------------------------------------------------|--------------------------------------------------------------------|----------------------------------------------------|------|
| ( 3 10.110.59.32/control.xml.gz                        |                                                               |                                                                        |                                                                     | ∀ C 🛛                                                               | ≠ Google                                                                                    | ا 🖈 🔍                                                              | ê <b>∔</b> ∧                                       | Ξ    |
|                                                        | OVERVIEW                                                      | CONTROLLER<br>C8702                                                    | LOUDNESS PROC 07                                                    | AVPROC 23 SDI HV<br>C8405                                           | THE NEW ONE<br>C8612                                                                        | C8651 DEVICE 01<br>C8651                                           | GPI I-O FRAME<br>C8817                             |      |
|                                                        |                                                               | C8601 DEVICE 00<br>C8601                                               | C8087 DEVICE 02<br>C8087                                            | C8611 DEVICE 9<br>C8611                                             | AC-3 ENCODER<br>C8612                                                                       | C8189 DEVICE 07<br>C8189                                           |                                                    |      |
| Junger                                                 |                                                               |                                                                        |                                                                     |                                                                     |                                                                                             |                                                                    |                                                    |      |
| 5                                                      | SYSTEM CONFIG                                                 | BACKUP / RESTO                                                         | RE SOFTWARE U                                                       | PDATE REBOOT C                                                      | ONTROLLER                                                                                   |                                                                    |                                                    | ×    |
| Frame Controller                                       | To update the                                                 | ONTROLLER                                                              | ntroller you need to                                                | obtain the file cont                                                | taining a controller                                                                        | flash memory imag                                                  | e from Junger                                      |      |
| C8702                                                  | Audio, and c<br>Please use t<br>update opera                  | opy it onto the hard<br>he file selection box<br>tion                  | disk of your local c<br>to choose the ima                           | omputer.<br>ge file, then press tl                                  | ne <start td="" updat<=""><td>E NOW&gt; button to</td><td>perform the</td><td></td></start> | E NOW> button to                                                   | perform the                                        |      |
| Ethernet- / CAN- / Serial-<br>Interface and Web Server | First of all th<br>is indicated t<br>The update p<br>signals. | e image file will be t<br>by a progress bar. D<br>rocess of the contro | ransferred from the<br>o not interrupt powe<br>oller image does no  | PC. Afterwards the<br>ar or remove the C87<br>t interrupt the audio | process of program<br>702 while flash mer<br>processing and wil                             | nming the flash mer<br>nory programming i<br>Il not have influence | nory will start. I<br>s in progress!<br>on the I/O | t    |
| Image Version<br>dev_c8702_1_17_X_25995                | Pick firmwan                                                  | e file: Bro                                                            | wse rel_c8702_                                                      | 1_17_4-25110.img                                                    | START UPD                                                                                   | ATE NOW                                                            |                                                    |      |
| Temperature 36°C                                       |                                                               | s /                                                                    | •                                                                   |                                                                     |                                                                                             |                                                                    |                                                    |      |
| Power Status                                           | Several produces are<br>Please note:                          | uct features require<br>currently enabled or<br>Licensing is done o    | individual software l<br>1 your system and t<br>1n a per-module bas | icenses which can l<br>o upload additional<br>sis.                  | be purchased from<br>license files, pleas                                                   | Junger Audio. To se<br>e go here.                                  | e which                                            |      |
|                                                        | MODULE                                                        |                                                                        |                                                                     |                                                                     |                                                                                             |                                                                    |                                                    |      |
|                                                        | MODULES                                                       | FIRMWARE SIN                                                           | GLE UPDATE                                                          |                                                                     | an chi                                                                                      |                                                                    |                                                    |      |
|                                                        | single modul                                                  | e (either controller c                                                 | mware is not part of<br>r DSP) by this func                         | if the actual image o<br>tion. You will get su                      | ich firmware file(s) f                                                                      | u can change the fir<br>from Junger Audio.                         | mware of a                                         |      |
|                                                        | MODULE                                                        | S FIRMWARE SING                                                        |                                                                     |                                                                     |                                                                                             |                                                                    |                                                    |      |
|                                                        | MODULE                                                        | FIRMWARE BULH                                                          | UPDATE                                                              |                                                                     |                                                                                             |                                                                    |                                                    |      |
|                                                        | Note: The bu<br>multiple mod                                  | lk update feature ha<br>ules in your frame a                           | is been moved to ar<br>ind if you are in nee                        | n external applicatio<br>d of the external bu                       | n. Please contact .<br>Ik update applicatio                                                 | Junger Audio if you<br>on.                                         | plan to update                                     |      |
|                                                        | BRC REM                                                       | OTE CONTROLLE                                                          | R FIRMWARE UI                                                       | PDATE                                                               |                                                                                             |                                                                    |                                                    |      |
|                                                        | Update your                                                   | BRC remote contro                                                      | ller here. You will ge                                              | et the necessary firr                                               | nware file from Jun                                                                         | ger Audio.                                                         |                                                    |      |
|                                                        |                                                               | IWARE UPDATE                                                           | J                                                                   |                                                                     |                                                                                             |                                                                    |                                                    |      |
| /                                                      |                                                               |                                                                        |                                                                     |                                                                     |                                                                                             |                                                                    |                                                    |      |
| · · · · · / ·                                          |                                                               |                                                                        |                                                                     |                                                                     |                                                                                             |                                                                    |                                                    | , ii |

You must browse for the appropriate image file from the previously unpacked ZIP. Once done you must press the **START UPDATE NOW**> soft button. This process has 3 steps. The controller will upload the image file from the **PC** into its memory, afterwards it will erase the flash memory and finally burn the new image file into it.

First you will get the message that the file is being transferred. Afterwards you will see a **progress bar** when the process has started:

| Junger Web Configurator                                | +                                                                                                    | When finished, the browser will show a                                                                   |
|--------------------------------------------------------|----------------------------------------------------------------------------------------------------|----------------------------------------------------------------------------------------------------|
| 🔶 🕲 10.110.59.32/control.sml.gz                        | マ C 🔂 - Google 🔎 ☆ 自 🖡 🏦 🚍                                                                                                    | message:                                                                                                 |
| Per M WARE U POATE                                     | OVERVIEW         CONTROLLER         LOURNESS FROC 07         MYPROL 20 S01 W         THE REP ONE         COST 1         CONTO         CONTO <td></td> |                                                                                                    |
| jünger                                                 | General I Constant I Cassa                                                                                                    |                                                                                                    |
| Б.                                                     | SYSTEM CONFIG BACKUP / PESTORE SOFTWARE UPDATE REBOOT CONTROLLER                                                                                                    | Firmware update completed. We recommend you manually clear the browsing history (or: browser cache) now! |
| Frame Controller                                       | The software update has been received by the controller and will now be installed in flash memory. Please wat                                                                                                    |                                                                                                    |
| C8702                                                  | Estimated remaining time: 4:46                                                                                                    | ОК                                                                                                    |
| Ethernet- / CAN- / Serial-<br>Interface and Web Server |                                                                                                    |                                                                                                    |
| Image Version<br>dev_c8702_1_17_x_25995                |                                                                                                    |                                                                                                    |
| Temperature 37.5°C                                     |                                                                                                    |                                                                                                    |
| Power Status                                           |                                                                                                    |                                                                                                    |

Click **<OK>** and the browser will reload the web site from the Frame Controller in order to be up to date. It is recommended to flush the browser cache to get rid of older content.

C8000

Jünger

### Frame Controller

## C8702

### Possible problems when updating from older Frame Controller firmware

If you can not reach the GUI via an actual browser you must do a little trick to update the frame controller. You must reboot the C8702 by briefly pressing the **<INIT>** button (or rebooting it from the console interface). After approx. 60sec (boot up time) you should open the browser again and enter the URL:

#### http://<C8702-IP-address>/standalone-update.html

#### The following page will open:

| 10.110.59.32/standalone- | ipdate.html                                                                                                    | V C                                                    | P              | ☆ 自        | ÷        | A         |
|--------------------------|----------------------------------------------------------------------------------------------------|--------------------------------------------------------|----------------|------------|----------|-----------|
| jünger                   | SOFTWARE UPDATE<br>To update the software, please use the file se<br>the update operation.<br>IP-Address 10.110.59.32<br>Firmware-File Browse No file selected | lection box to choose the firmware file, then pr<br>d. | ess the "start | update" bi | utton to | i perfori |

Proceed with the image update as described above. When finished you will get a pop up, saying the update was o.k. (it takes approx. 4 - 5 mins – be patient pls.).

**Important Note!** There was a change in the way the Frame Controller image is sent from the PC to overcome a possible bottleneck of non-fragmented RAM. If you update from an older version (< 2660) you should reboot the Frame Controller before starting the image update. This will ensure that there is enough non-fragmented RAM for the existing update procedure.

If the Frame Controller reboots with the old firmware you must use the "-a" image: (example) "rel\_c8702\_1\_17\_8-28002-a.img".

In rare events (if you come from a very old firmware it might be necessary that the update is performed in a two tier approach: First use the "minimal" image:

"rel\_c8702\_minimal\_image\_1\_0\_1-30583.img" (the image number may change over time) and as a second step update the actual release.

C8000

## Frame Controller

## C8702

Jünger

#### Modules firmware update

Modules firmware update will normally be done via the **Bulk Updater** software.

If there is the need for special firmware combinations or you don't want to use the latest firmware for any reason, you can make use of the **MODULE FIRMWARE SINGLE UPDATE** function. This function gives you a drop down list of the modules of a frame, their addresses and their actual firmware.

**Important Note!** Before you update any module firmware and a new image comes with the module firmware archive, you must update the **Frame Controller**. Otherwise the GUI may show incorrect module control pages or the module is displayed in orange or red color.

| 🗾 🕙 10.110.59.32/control.xml.gz                                                                                                 |                                                                                                    |                                                                                                    |                                                                                                    | ∀ Cª [8                                                                                               | ≠ Google                                                      | ۶ 🖈                                                                         | <b>自 ↓ ☆</b>                  | 1  |
|----------------------------------------------------------------------------------------------------|----------------------------------------------------------------------------------------------------|----------------------------------------------------------------------------------------------------|----------------------------------------------------------------------------------------------------|----------------------------------------------------------------------------------------------------|---------------------------------------------------------------|-----------------------------------------------------------------------------|-------------------------------|----|
|                                                                                                    | OVERVIEW                                                                                                    | CONTROLLER<br>C8702                                                                                                    | LOUDNESS PROC 07<br>C8086                                                                                                    | AVPROC 23 SDI HV<br>C8405                                                                             | THE NEW ONE<br>C8612                                          | C8651 DEVICE 01                                                             | GPI I-O FRAME<br>C8817        |    |
|                                                                                                    |                                                                                                    | C8601 DEVICE 00<br>C8601                                                                                                    | C8087 DEVICE 02                                                                                                    | C8611 DEVICE 9<br>C8611                                                                               | AC-3 ENCODER<br>C8612                                         | C8189 DEVICE 07                                                             |                               |    |
| jünger                                                                                                    |                                                                                                    | 20070                                                                                                    |                                                                                                    |                                                                                                    |                                                               |                                                                             | 1                             |    |
|                                                                                                    | SYSTEM CONFIG                                                                                                    | BACKUP / RESTO                                                                                                    | RE SOFTWARE U                                                                                                    | PDATE REBOOT                                                                                          | CONTROLLER                                                    |                                                                             |                               | \$ |
| -10<br>11                                                                                                    |                                                                                                    |                                                                                                    |                                                                                                    |                                                                                                    |                                                               |                                                                             |                               |    |
| Frome Controller                                                                                                    | MODULES                                                                                                    | FIRMWARE SING                                                                                                    | GLE UPDATE                                                                                                    |                                                                                                    |                                                               |                                                                             |                               |    |
| Frame Controller                                                                                                    | To update the                                                                                                    | software of a C800                                                                                                    | O module , please :                                                                                                    | select module and                                                                                     | firmware to update                                            | in the selection bo                                                         | kes below.                    |    |
| C8702                                                                                                    | Then use the<br>button to perfo                                                                                                    | file selection box to<br>orm the update oper                                                                                                    | choose the firmwa choose the firmwa                                                                                                    | re file and press th                                                                                  | e "START UPDATI                                               | E OF SELECTED M                                                             | IODULE NOW"                   |    |
|                                                                                                    | and a second second sec | AND TRANSPORT AND ADDRESS AND ADDRESS                                                                                                    |                                                                                                    |                                                                                                    |                                                               |                                                                             |                               |    |
|                                                                                                    | Income and the set of the                                                                                                    | 4.1                                                                                                    |                                                                                                    |                                                                                                    |                                                               |                                                                             |                               |    |
| Ethernet- / CAN- / Serial-                                                                                                    | Important No<br>You are usin                                                                                                    | ite!<br>g this function at y                                                                                                    | your own risk. Pro                                                                                                    | gramming an in                                                                                        | valid firmware fil                                            | e can harm your s                                                           | ystem.                        |    |
| Ethernet- / CAN- / Serial-<br>Interface and Web Server                                                                          | Important No<br>You are usin<br>Please conta                                                                                                    | ite!<br>g this function at y<br>ict Jünger Audio s                                                                                                    | your own risk. Pro<br>support if in doubt                                                                                                    | gramming an im<br>L                                                                                   | valid firmware fil                                            | le can harm your s                                                          | ystem.                        |    |
| Ethernet- / CAN- / Serial-<br>Interface and Web Server                                                                          | Important No<br>You are usin<br>Please conta<br>Module firmwa                                                                                                    | ite!<br>g this function at y<br>ict Jünger Audio s<br>are files can carry th                                                                                       | your own risk. Pro<br>support if in doubt<br>ne extensions bin,                                                                                                    | gramming an im<br>L.<br>.can, .dsp, .pga of                                                           | <b>valid firmware fil</b><br>r .sdi. The <u>mod</u> ule       | e can harm your s<br>controller does alwa                                   | <b>ystem.</b><br>ys           |    |
| Ethernet- / CAN- / Serial-<br>Interface and Web Server                                                                          | Important No<br>You are using<br>Please conta<br>Module firmwa<br>have the .bin o                                                                                                    | ete!<br>g this function at y<br>act Jünger Audio s<br>are files can carry th<br>extension, while the                                                               | your own risk. Pro<br>support if in doubt<br>ne extensions .bin,<br>other extensions i                                                                                                    | gramming an im<br>t.<br>.can,.dsp,.pgao<br>ndicate DSP (.can                                          | valid firmware fil<br>sdi. The module<br>or .dsp), FPGA (.;   | l <b>e can harm your s</b><br>controller does alwa<br>pga) or SDI (.sdi) up | <b>ystem.</b><br>ys<br>dates. |    |
| Ethernet / CAN- / Serial-<br>Interface and Web Server<br>age Version<br>dev_c8702_1_17_x_25995                                  | Important No<br>You are using<br>Please conta<br>Module firmwa<br>have the .bin o<br>Select modul                                                                                                    | ite!<br>g this function at y<br>ict Jünger Audio s<br>are files can carry th<br>extension, while the<br>e to update                                                | your own risk. Pro<br>support if in doubt<br>ne extensions .bin,<br>other extensions i<br>[0:c8601 C:99] CE                                                                                                    | gramming an im<br>.can, .dsp, .pga o<br>ndicate DSP (.can<br>3601 DEVICE 00                           | valid firmware fil<br>r.,sdi. The module<br>ordsp), FPGA (.j  | e can harm your s<br>controller does alwa<br>pga) or SDI (.sdi) up          | <b>ystem.</b><br>ys<br>dates. |    |
| Ethernet-/CAN-/Serial-<br>Interface and Web Server<br>age Version<br>dev_c8702_1_17_x_25995<br>mperature 36*C                   | Important No<br>You are using<br>Please conta<br>Module firmwa<br>have the .bin o<br>Select modul<br>Select firmwa                                                                                                    | ite!<br>g this function at y<br>ict Junger Audio s<br>are files can carry th<br>extension, while the<br>e to update<br>ire to update                               | your own risk. Pro<br>aupport if in doubt<br>e extensions bin,<br>other extensions i<br>[0:c8601 C:99] C8<br>Controller (*bin)                                                                                                    | gramming an im<br>L.<br>.can, .dsp, .pga of<br>ndicate DSP (.can<br>2601 DEVICE 00                    | valid firmware fil<br>r.sdi. The module<br>or .dsp), FPGA (1  | e can harm your s<br>controller does alwa<br>pga) or SDI (sdi) up           | ystem.<br>ys<br>dates.        |    |
| Ethernet- / CAN- / Serial-<br>Interface and Web Server<br>age Version<br>dev_c8702_1_17_x_25995<br>mperature 36*C<br>ver Status | Important No<br>You are using<br>Please contra<br>Module firmwa<br>have the . bin o<br>Select modul<br>Select firmwa<br>Select firmwa                                                                                                    | te!<br>g this function at y<br>act Junger Audio s<br>are files can carry th<br>extension, while the<br>e to update<br>are to update<br>are file                    | your own risk. Pro<br>support if in doubt<br>e extensions bin,<br>e other extensions i<br>[0:c8601 C:99] CE<br>Controller (*bin)<br>Browse No f                                                                                                    | gramming an im<br><br><br><br><br><br><br><br><br>                                                    | valid firmware fil<br>r.sdi. The module<br>or .dsp), FPGA (.j | le can harm your s<br>controller does alwa<br>pga) or SDI (.sdi) up         | <b>ystem.</b><br>ys<br>dates. |    |
| Ethernet- / CAN- / Serial-<br>Interface and Web Server<br>age Version<br>dev_c6702_1_17_x_25995<br>mperature 36°C<br>wer Status | Important No<br>You are using<br>Please contra<br>Module firmwe<br>have the . bin o<br>Select modul<br>Select firmwa<br>Select firmwa                                                                                                    | te!<br>g this function at y<br>act Junger Audio s<br>are files can carry th<br>extension, while the<br>e to update<br>are to update<br>are file                    | your own risk. Pro<br>aupport if in doubt<br>e extensions .bin,<br>other extensions i<br>[0:c8601 C:99] CE<br>Controller (*.bin)<br>Browse No f                                                                                                    | egramming an im<br><br><br><br><br><br><br><br><br>                                                   | valid firmware fil<br>c.sdi. The module<br>or .dsp), FPGA (.j | le can harm your s<br>controller does alwa<br>pga) or SDI (.sdi) up         | ystem.<br>Ys<br>dates.        |    |
| Ethernet- / CAN- / Serial-<br>Interface and Web Server<br>age Version<br>dev_c8702_1_17_x_25995<br>mperature 36°C<br>wer Status | Important No<br>You are usin,<br>Please conta<br>Module firmwa<br>have the bin o<br>Select modul<br>Select firmwa<br>Select firmwa                                                                                                    | te!<br>g this function at y<br>ict Junger Audio s<br>are files can carry th<br>extension, while the<br>e to update<br>ire to update<br>ire file<br>IPDATE OF SELEC | your own risk. Pro<br>support if in doubt<br>ne extensions .bin,<br>other extensions i<br>[0:c8601 C:99] C&<br>Controller (*.bin)<br>Browse No t<br>CTED MODULE N                                                                                                    | egramming an im<br>.can, .dsp .pga o<br>.dicate DSP (can<br>.i601 DEVICE 00<br>                       | valid firmware fil                                            | le can harm your s<br>controller does alwa<br>pga) or SDI (sdi) up          | ystem.<br>Ys<br>dates:        |    |
| Ethernet- / CAN- / Serial-<br>Interface and Web Server<br>age Version<br>dev_c8702_1_17_x_25995<br>mperature 36°C<br>wer Status | Important No<br>You are usin<br>Please conta<br>have the bin of<br>Select modul<br>Select firmwa<br>Select firmwa<br>Start L<br>Back                                                                                                    | te!<br>g this function at y<br>ict Junger Audios<br>are files can carry th<br>extension, while the<br>e to update<br>re to update<br>re file<br>JPDATE OF SELEC    | your own risk. Pre<br>support if in doubt<br>ne extensions .bin,<br>other extensions :<br>[0:c8601 C:99] C2<br>[0:c8601 C:99] C2<br>[0:c86 | rgramming an im<br>.can, .dsppga oi<br>dicate DSP (can<br>bi601 DEVICE 00<br>♥<br>ile selected.<br>DW | valid firmware fil                                            | le can harm your s<br>controller does alwa<br>pga) or SDI (sdi) up          | ystem.<br>Ys<br>dates:        |    |

This is a basic tool and it needs a bit of care when using it. You must update module by module and for each module you must choose the respective part of the firmware, all one by one.

| Select module to update   | [address:type actual firmware] module name<br>module controller firmware is indicated by <b>C:xx</b><br>DSP firmware is indicated by <b>DSP:xx</b><br>FPGA firmware by <b>FPGA:xx</b><br>SDI firmware is indicated by <b>SDI:xx</b><br>NXP processor based modules C:xx DSP:xx FPGA:xx |
|---------------------------|----------------------------------------------------------------------------------------------------|
| Select firmware to update | [Controller (*.bin)]<br>[DSP (*.can)]<br>[FPGA (*.pga)]<br>[SDI (*.sdi)]<br>[Controller, DSP, FPGA, SDI (*.nxp)]                                                                                                    |
| Select firmware file      | You must browse for the location of the respective file<br>(where you have unpacked the archive or where a single file<br>received from Junger is stored).                                                                                                    |

**Important Note!** It is not possible to select a firmware file directly from an archive folder. You must unpack that archive in order to use the individual firmware file(s).

## Jünger

## Frame Controller

## C8702

### Modules licensing

The **SNMP feature** of the Frame Controller and several special functions of modules like the **Metadata Option** for the LevelMagic processor or number of channels and/or the **surround** feature of compact modules like the **C8492** are options which may be purchased later and which must be enabled in the field.

In order to get the correct licensing file from Junger Audio you must send the Licensing Information file to Junger Audio. You must go to **CONTROLLER > SOFTWARE UPDATE > MODULES LICENSING:** 

| 🕐 🕙 10.110.59.32/control.xml.gz |                     |                                                 |                                                   |                              |                | ∀ C                               | 8-                  | r Google                                 | P                               | *                  | Ê               | + 1                | î I |
|---------------------------------|---------------------|-------------------------------------------------|---------------------------------------------------|------------------------------|----------------|-----------------------------------|---------------------|------------------------------------------|---------------------------------|--------------------|-----------------|--------------------|-----|
|                                 | OVER                | VIEW                                            | CONTROLLER<br>C8702                               | LOUD<br>C8086                | NESS PROC 07   | AVPROC 23 St<br>C8405             | оі ні               | THE NEW ONE<br>C8612                     | C8661 DEVI<br>C8661             | CE 01              | GI              | PI I-O FRAN<br>817 | ЧE  |
| illegen                         |                     |                                                 | C8601 DEVICE<br>C8601                             | 00 C8087                     | 7 DEVICE 02    | C8611 DEVICE<br>C8611             | 9                   | AC-3 ENCODER<br>C8612                    | C8189 DEVI<br>C8189             | CE 07              |                 |                    |     |
| Junger                          | SYSTE               | VI CONFIG                                       | BACKUP / I                                        | RESTORE                      | SOFTWARE UF    | DATE REB                          | оот со              | NTROLLER                                 |                                 |                    |                 |                    |     |
| Frame Controller                | — MC                | DULES                                           | LICENSING                                         | nodules in a                 | a C8000 frame  | with their se                     | rial nur            | nber and the enal                        | bled features.                  |                    |                 |                    |     |
| C8702                           | ID                  | Model                                           | Controller<br>Version                             | Serial<br>Number             | Feature        | s                                 |                     |                                          |                                 |                    |                 |                    |     |
| Ethernet- / CAN- / Serial-      | 0                   | c8601                                           | 99                                                | JA300F787                    | 7F             |                                   |                     |                                          |                                 |                    |                 |                    |     |
| Interface and Web Server        |                     | c8702                                           |                                                   | JA-5FA739                    | 95 snmp        |                                   |                     |                                          |                                 |                    |                 |                    |     |
|                                 | 1                   | c8086                                           | 241                                               | JAOEEA98                     | 3CO dolby, 8c  | hannels                           |                     |                                          |                                 |                    |                 |                    |     |
| age Version                     | 2                   | c8087                                           | 25                                                | not suppor                   | ted            |                                   |                     |                                          |                                 |                    |                 |                    |     |
| dev_c8702_1_17_x_25995          | 8                   | c8405                                           | 56                                                | not suppor                   | ted            |                                   |                     |                                          |                                 |                    |                 |                    |     |
| mperature 37°C                  | 9                   | c8611                                           | 50                                                | not suppor                   | ted            |                                   |                     |                                          |                                 |                    |                 |                    |     |
|                                 | A                   | c8612                                           | 56                                                | JA560C48                     | 10             |                                   |                     |                                          |                                 |                    |                 |                    |     |
| ower Status                     | C                   | c8612                                           | 34                                                | not suppor                   | ted            |                                   |                     |                                          |                                 |                    |                 |                    |     |
|                                 | E                   | c8651                                           | 25                                                | not suppor                   | ted            |                                   |                     |                                          |                                 |                    |                 |                    |     |
|                                 | 10                  | c8189                                           | 29                                                | not suppor                   | ted            | 1                                 |                     |                                          |                                 |                    |                 |                    |     |
|                                 | 17                  | c8817                                           | 14                                                | not suppor                   | ted            |                                   |                     |                                          |                                 |                    |                 |                    |     |
|                                 | To a<br>"API<br>was | AVE LICE<br>pply a lice<br>PLY LICE<br>generate | ENSE INFO<br>ense file to the<br>NSE NOW" b<br>d. | e system pl<br>outton to act | ease select th | ne relevant lic<br>ise. The licen | ense fi<br>Ise file | le with the browse<br>will be applied to | e button belov<br>the module fo | v. Thei<br>or whic | n pres<br>h the | s the<br>license   |     |

The table above shows the current license status of an example frame. You must press: **<SAVE LICENSE INFO>**.

The Frame Controller will now generate an XML file that you must download to your PC and send to Junger Audio for reference.

In return you will get the "License file" that you must upload to the Frame Controller. You can browse for the file and press **<APPLY LICENSE NOW>**.

**Important Note!** Some license features need the latest module firmware. Therefore it is recommended that you update the frame before applying the license key file to the frame.

C8000

## Jünger

## Frame Controller

## C8702

### System backup and restore

For safety reasons or when doing module firmware updates you may want to backup the on air parameters and presets of the modules in a frame:

| SYSTEM CONFIG  | BACKUP / RESTORE      | SOFTWARE UPDATE | REBOOT CONTROLLER | × |
|----------------|-----------------------|-----------------|-------------------|---|
| BACKUP         |                       |                 |                   |   |
| 🗖 Don't Backu  | p Presets (faster)    |                 |                   |   |
| BACKUP         |                       |                 |                   |   |
|                |                       |                 |                   |   |
| 🖌 Don't Restor | e Frame Controller IP | Configuration   |                   |   |
| Backup File    | Browse                |                 |                   |   |
| RESTORE        | ]                     |                 |                   |   |

When you press **<BACKUP>** the frame controller will gather all information stored in individual modules of the frame and will build an **XML file** that contains such information. Due to the size of the frame and the complexity of the modules installed it may take a little while. When it's done you will be notified by a pop up. You must select "save file", press **<OK>** and a file dialog will open.

If you drop the preset content of the modules the process will be much faster. In this case you must check the "**Don't Backup Presets (faster)**" option.

If you want to restore settings of a whole frame you must browse for a backup file stored on the PC and press **<RESTORE**>:

#### "Don't Restore Frame Controller IP Configuration" option:

If the backup file is from a different frame but with the same configuration or from a partially equipped frame from the test bench, you can prevent overwriting your current frame IP address by the one from the backup file.

## Jünger

## Frame Controller

## C8702

### Hints for operation

The common web technology has many advantages but also a few disadvantages. Most of the information displayed relies on the data the **browser** receives on demand from the web server of the **communication processor**, i.e. it polls the web server for data. The polling process is divided into time slices of different priorities and the browser content will not be updated automatically for all areas, so a manual reload is recommended if you are not sure about the parameters you see in the GUI.

If a module dies or someone removes a module from the frame, the module graphic turns red:

| Jünger Web Configurator     | +                        |                                                                                                    |                           |                           |                          |                          |         |          |   |  |
|-----------------------------|--------------------------|----------------------------------------------------------------------------------------------------|---------------------------|---------------------------|--------------------------|--------------------------|---------|----------|---|--|
| 10.110.59.32/control.xml.gz | ⊽ C 🛛 🔂 - Google 🖉 🏚 🖨 🗍 |                                                                                                    |                           |                           |                          |                          |         |          |   |  |
|                             | OVERVIEW                 | CONTROLLER<br>C8702                                                                                                    | LOUDNESS PROC 07<br>C8086 | AVPROC 23 SDI HV<br>C8405 | AC-3 ENCODER<br>C8612    | C8189 DEVICE 07<br>C8189 |         |          |   |  |
|                             | -                        | C8601 DEVICE 00<br>C8601                                                                                                    | C8087 DEVICE 02<br>C8087  | C8611 DEVICE 9<br>C8611   | C8651 DEVICE 01<br>C8651 | GPI I-O FRAME<br>C8817   |         |          |   |  |
| JUNGEL                      |                          |                                                                                                    |                           |                           |                          |                          |         |          |   |  |
|                             |                          |                                                                                                    |                           |                           |                          |                          |         |          |   |  |
| OUDNESS CONTROL             |                          | and the second second se |                           |                           |                          |                          |         |          |   |  |
| FRAME NAME                  |                          | Controller                                                                                                    |                           |                           |                          |                          |         |          |   |  |
| ROOM 08 RACK 15             |                          | C8702                                                                                                    |                           |                           |                          |                          |         |          |   |  |
| FRAME LOCATION              |                          | R                                                                                                    |                           |                           |                          |                          |         |          |   |  |
|                             |                          |                                                                                                    |                           |                           |                          |                          |         |          |   |  |
| OVERVIEW                    |                          |                                                                                                    |                           |                           |                          |                          |         |          |   |  |
|                             |                          |                                                                                                    |                           |                           |                          |                          |         |          |   |  |
|                             | C8601 DEVICE 00          | Loudness Proc 07                                                                                                    | 8087 DEVICE 02            |                           |                          |                          |         |          |   |  |
|                             | C8601 [0]                | C8086+M [1]                                                                                                    | C8087 [2]                 |                           |                          |                          |         |          |   |  |
|                             | ۹,                       | \$ 36 3                                                                                                    | \$ 3% B                   |                           |                          |                          |         |          |   |  |
|                             | AVPROC 23 SDI HV         | C8611 DEVICE 9                                                                                                    | te lie - Car              | AC-3 Enci                 | oder                     | C8651 DEVICE 01          | ľ       |          |   |  |
|                             | C8405 [8]                | C8611 [9]                                                                                                    | C8612 TAL                 | C861                      | 12 [C]                   | C8651 [E]                |         |          |   |  |
|                             |                          | ≫. <b>२</b>                                                                                                    |                           | 3                         | <b>E 3</b>               | 3                        |         |          |   |  |
|                             | C8189 DEVICE 07          |                                                                                                    |                           |                           |                          | -                        | GPI I-O | FRAME    |   |  |
|                             | C8189 [10]               |                                                                                                    |                           |                           |                          |                          | C       | 817 [17] |   |  |
|                             |                          |                                                                                                    |                           |                           |                          |                          |         |          | 3 |  |
|                             |                          |                                                                                                    |                           |                           |                          |                          |         |          |   |  |
|                             |                          |                                                                                                    |                           |                           |                          |                          |         |          |   |  |

You can only get rid of the **red** coloured module graphic by inserting a working module. If the module is permanently removed you must reboot the Frame Controller. Press the **RESET** button on the front panel briefly, select **REBOOT CONTROLLER** from the web interface or select "**Reboot**" from the console menu. If the reboot was not initiated by the browser you will get a pop up that you have been logged out and you must press the **<OK>** button.

If a module has problems with updating a firmware component (rarely seen with older hardware) it may happen that this process is not successful and the module may stay in programming mode. That mode is indicated by orange color instead of **red** as above. If you experience such behavior you must start the update process again. On some occasions it might be necessary to power cycle that specific module before starting the update process again.

It is always a good idea to connect to the console of the Frame Controller either by Telnet via TCP/IP or natively by RS232 or USB to RS232 converter and to run a terminal program to observe the debug printouts (see page 5).

C8000

## Jünger

## Frame Controller

## C8702

**Important Note!** The module for replacement **must** be of the **same type** and **must** have the **same CAN address**. If a **different module type** is used with the **same CAN address** as the one removed, you **must reboot** the Frame Controller!

Under some circumstances the **browser session** with the web server of the **C8702** Frame Controller will **expire.** 

In this case you must reload [F5] or close the browser and start it again in order to open a new session.

To change values of parameters more comfortably we use a little slider.

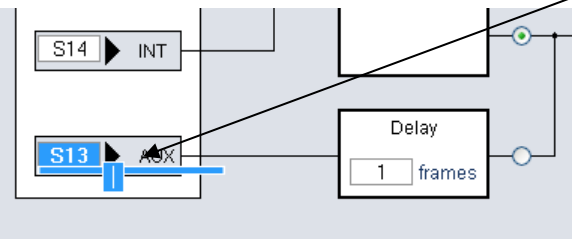

After clicking into such an input field, the slider may either be **moved** by the **mouse pointer** or the **arrow keys** of the keyboard or by the **mouse wheel**.

#### Error monitoring and auto switch over on error conditions

|                                                                                    | PRESETS DEVICE        | DE-EMBEDDER                | EMBEDDER SETUP | GENERATOR GPI/O                   | ×                                                                                            |
|------------------------------------------------------------------------------------|-----------------------|----------------------------|----------------|-----------------------------------|----------------------------------------------------------------------------------------------|
| F_1                                                                                |                       |                            |                |                                   |                                                                                              |
| AVPROC 23 SDI HV                                                                   | SDI Bypass            | ⊙ Off                      | O On           |                                   |                                                                                              |
|                                                                                    | Relay Bypass          | ⊙ Off                      | O On           | Relay Wait Time<br>After Power Up | 6 Seconds                                                                                    |
| C8405                                                                              | 3G-B Stream Select    | <ul> <li>Stream</li> </ul> | n 1 O Stream 2 |                                   |                                                                                              |
| 16 Channel 3G/HD/SD<br>De-Embedder/<br>Embedder/ Video Delay                       | SNMP: Input Lost      | ⊙ Off                      | O On           |                                   |                                                                                              |
| Preset modified: PRESET 12                                                         | Embedder Bus Input    | t .                        |                |                                   |                                                                                              |
| SD 🕘 3G-A 🕘<br>HD 😑 3G-B 🗐                                                         | Main<br>Input         | Alternative<br>Input       | Auto Mode      | Error Detection<br>○ Off ⊙ On     |                                                                                              |
| Master 🕒                                                                           | Ch 1/2 S24 active     | S1                         | TEST           |                                   |                                                                                              |
| Video Delay                                                                        | Ch 3/4 S25 active     | S1                         | TEST           |                                   | If there is an error detected for some<br>channels, the respective "Embedder - Bus           |
| Relay Bypass                                                                       | Ch 5/6 S27            | S1 active                  | TEST           | V                                 | "businput Error" will be generated for use by<br>SNMP monitoring.                            |
| VANC Metadata<br>De-Embedder A B B                                                 | Ch 7/8 S28 active     | S1                         | TEST           |                                   | An "Alternative Input" may be used for fail<br>save operation.                               |
| De-Embedder - Signal Status                                                        | Ch 9/10 S1 unassi     | igned S1                   | TEST           |                                   | "Auto Mode" is possible only if Error<br>Detection is turned On.                             |
| G2-1/2 Pom 3/4 Pom<br>G3-1/2 Pom 3/4 Pom<br>G4-1/2 Pom 3/4 Pom                     | Ch 11/12 S2 unassi    | igned S1                   | TEST           |                                   | All Inputs which are not used for<br>embedding, should be disabled for<br>"Error Detection". |
| Embedder - Bus input Status                                                        | Ch<br>13/14 S3 unassi | igned S1                   | TEST           |                                   |                                                                                              |
| Ch 1/2 нолид 9/10<br>Ch 3/4 екса 11/12<br>Ch 5/6 еккок 13/14<br>Ch 7/8 нолид 15/16 | Ch<br>15/16 S4 unassi | igned S1                   | TEST           |                                   |                                                                                              |

This function is implemented for the **C8402/03/04/05 SDI** modules. It allows the detection of an error condition downstream in the signal path. Such an error condition may happen if a downstream DSP module like the C8086+ has a problem or its input signal is gone. This function offers you the possibility to switch over to an alternative bus for fail save operation. Such an alternative bus may be the input of the DSP module for simply bypassing it (if the moduel fails) but it may also be an alternative audio signal such as a pre-recorded announcement.

For details see C8402/03/04/05 manual.

## Jünger

## Frame Controller

## C8702

### Monitoring the processing status of a processing module

The major parameter of the audio processing is the **momentary GAIN** of the module. This gain is permanently changed by an adaptive dynamic process like **LevelMagic™**. If this gain sticks at one end of its working range for too long, the settings of the processing parameters should be checked.

For the Level Magic process we have defined the "stick" condition as follows:

If the **low pass weighted average gain** of the process is **equal** or **above** the Leveler **max Gain** for more than 10 secs. the respective **Processing Status** soft LED will turn from **green** to **red** (see status panel left hand side):

| Jünger Web Configurator - Mozi                                                                                            | lla Firefox                     |                                           |                                 |                                                              |                                                         |              |                                                  |          |                                                      |                     |
|----------------------------------------------------------------------------------------------------|---------------------------------|-------------------------------------------|---------------------------------|--------------------------------------------------------------|---------------------------------------------------------|--------------|--------------------------------------------------|----------|------------------------------------------------------|---------------------|
| 🧾 Jünger Web Configurator                                                                                                 | +                               |                                           |                                 |                                                              |                                                         |              |                                                  |          |                                                      |                     |
| jünger                                                                                                    | OVERVIEW                        | CONTR<br>C8702<br>C8611<br>C8611<br>LEVEL | DLLER<br>DEVICE 9<br>PROC: ID01 | MIX MATRIX<br>C8088<br>C8082 DEVICE<br>C8082<br>C8404 DEVICE | C8601 DE<br>C8601<br>01 LM NSW2<br>C8086<br>06 C8087 DE | VICE 00      | C840X DE<br>C8403<br>C WHAT<br>C8403<br>C8817 DE | VICE 1D  | C8491 DEVICE 17<br>C8491<br>C8486 DEVICE 02<br>C8486 |                     |
|                                                                                                    | PRESETS                         | C8046                                     | PARAMETER                       | C8404                                                        | C8087<br>PROG. METAI                                    |              | C8817                                            | BUS ROUT | ING GPI/O                                            |                     |
| ي<br>آ                                                                                                    | Level Mag                       | ic Proces                                 | s Control                       |                                                              |                                                         |              |                                                  |          |                                                      | Bypass 🗌            |
| LM NSW2                                                                                                    | <ul> <li>Level</li> </ul>       | O ITU-BS.                                 | 1770-1 (AV85                    | :2011) O ITU                                                 | J-BS.1770-2 C                                           | EBUR 1       | 28                                               | 67.      | 0                                                    |                     |
| C8086+M                                                                                                    |                                 |                                           | C1+2                            |                                                              | .3+4                                                    | (.)+(        | ,<br>,                                           | C/+      | 0                                                    | 10                  |
| Level Magic Surround                                                                                                    | Leveler                         |                                           | <u>0.0</u>                      |                                                              |                                                         |              | 2                                                | 6        | 2                                                    | ub                  |
|                                                                                                    | Zero Zone<br>Operating          | above<br>Level                            | 0                               |                                                              | 0<br>-17                                                | -1           | 7                                                |          | )<br> 7                                              | dB<br>dBFS          |
| Level Magic Preset<br>modified: ProcStaTest<br>Dolby Metadata Preset<br>PRESET 03                                         | Zero Zone<br>Time<br>Max Gain   | below                                     | 0<br>40s<br>15                  |                                                              | 0<br>40s<br>10                                          | 0<br>40<br>5 | ls<br>i                                          | 4        | )<br>)s<br>1                                         | dB<br>s/min/h<br>dB |
| Bypass •                                                                                                    | Freeze Le                       | vel                                       | -50                             |                                                              | -50                                                     | -5           | 0                                                | Ę        | 50                                                   | dBFS                |
| Processing Status           Ch1         Ch2           Ch3         Ch4           Ch5         Ch6           Ch7         Ch8 | Response<br>Max Gain<br>Limiter | 100003301                                 | mid<br>10                       |                                                              | mid<br>10                                               | m<br>1       | id<br>0                                          | m<br>1   | id<br>0<br>2                                         | dB                  |
| Bus Status<br>In 1/2 ● PCM<br>In 3/4 ● PCM<br>In 5/6 ● PCM<br>In 7/8 ● PCM                                                | Max True<br>Processin<br>Link   | Peak<br>g                                 | -1.0<br>uni                     | · .                                                          | -1.0<br>uni                                             | -1<br>u      | .0.<br>ni                                        | -1<br>u  | .0                                                   | dBTP                |
| Metadata Status<br>Metadata                                                                                               | Bit Transp                      | arent<br>C<br>O                           | ff<br>n                         | ⊙<br>○                                                       | ⊙<br>○                                                  |              | 0                                                |          | •                                                    |                     |
| Metering 🐨                                                                                                    | Proc Stat                       | us Monito                                 | , <b>⊸</b> ⊴—                   |                                                              | - <b>@</b> -@                                           | 0            | <u> </u>                                         |          |                                                      |                     |
|                                                                                                    | Processin                       | g Thresho                                 | Id                              | -60 dB                                                       |                                                         |              |                                                  |          |                                                      |                     |

The monitoring of the processing status may be turned **b** [ON / OFF] via the respective check boxes: "**Proc Status Monitor**" above. It is important to turn it off if a processing channel is not in use or the leveler max gain settings are too low for good reasons so it will cause an error by definition. This will prevent the system from generating unfounded alarms (if the bad condition is monitored by an external entity).

Jünger

## Frame Controller

## C8702

#### Enhanced bit transparent mode

The SDI I/O or AES modules generate a **non audio** flag that indicates if the de-embedded data are marked as non audio.

Important Note! This information does not mean that there is no signal.

This is the case for coded signals like **Dolby E** or **Dolby Digital** (AC3) or similar formats. These are data streams sent over two ordinary digital audio channels as a transport media. Audio processing equipment must not modify such data stream. Therefore you may turn the signal chain into the **Bit Transparent** mode.

In the past, the knowledge about such data streams came from external equipment or was gathered from play lists of automation systems.

Now the Junger processing channnel may be set up to **Bit Transparent** mode = [off / on / auto]:

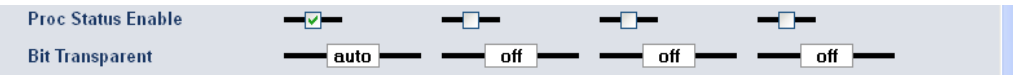

In "**auto**" mode the module detects the **non audio** flag and will then pass the stream through the processing module without touching it to avoid damage to the data structure. You may also turn it "**on**" manually or via a preset for external control.